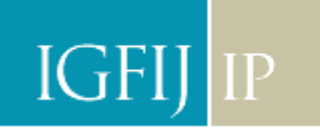

# PAGAMENTO DA TAXA DE JUSTIÇA (A PARTIR DE 20 DE ABRIL)

1. Aceda ao endereço electrónico do Instituto de Gestão Financeira e das Infra-Estruturas da Justiça.

Endereço electrónico: https://servicos.igfij.mj.pt/Paginas/default.aspx

2. Opte pela área referente à auto-liquidação das taxas de Justiça.

### **Custas Judiciais**

3. INICIE O PAGAMENTO DA AUTOLIQUIDAÇÃO DA TAXA DE JUSTIÇA.

#### 3.1. ESCOLHA O REGIME APLICÁVEL

Nesta situação simulou-se o pagamento de um processo iniciado após 20 de Abril de 2009. Depois de escolher o regime aplicável, clique **Próximo.** 

| Início<br>Autoliquidação de Taxas de Justiça<br>Geração de DUC (Documento Único de Cobrança) para pagamento antecipado de<br>taxa de justiça |                                                                                              |         |  |  |
|----------------------------------------------------------------------------------------------------|----------------------------------------------------------------------------------------------|---------|--|--|
| Escolha d                                                                                                    | o número de DUCs a gerar:                                                                    |         |  |  |
|                                                                                                    | regime de custas aplicável:                                                                  |         |  |  |
| DL 34/ (proce                                                                                                    | 2008 – Regulamento das Custas Processuais<br>ssos iniciados a partir de 20 de Abril de 2009) |         |  |  |
| C DL 324<br>(proce                                                                                                    | 4/2003 - Código das Custas Judiciais<br>ssos iniciados antes de 20 de Abril de 2009)         |         |  |  |
| C Autolio<br>(todos                                                                                                    | luidações Diversas<br>os processos)                                                          |         |  |  |
|                                                                                                    |                                                                                              | Próximo |  |  |
|                                                                                                    | Sabia que                                                                                    |         |  |  |
|                                                                                                    | a constituição de assistente com o novo regulamento<br>custa menos 90 euros?                 |         |  |  |

#### 3.2. ESCOLHA DO TIPO DE PAGAMENTO

Nesta situação, foi escolhido **o tipo de pagamento** de acordo com a tabela I do RCP, com redução **de 25%** pela entrega através dos meios electrónicos disponíveis e optou-se pelo **pagamento em 2 prestações**.

## IGFIJ IP INSTITUTO DE GESTÃO FINANCEIRA E DE INFRA-ESTRUTURAS DA JUSTIÇA, I.P.

|                   | uça                                                                                         |
|-------------------|---------------------------------------------------------------------------------------------|
| Ano do pr         | OCESSO:                                                                                     |
| 2009              |                                                                                             |
| Tipo de p         | agamento:                                                                                   |
| Acções            | Declarativas e Recursos (A - Acções Declarativas) - Tabela I                                |
| C Acções          | Declarativas e Recursos (B - Recursos e Situações Especiais) - Tabela I                     |
| C Acções          | ; Declarativas e Recursos (C - Grandes Litigantes) - Tabela I                               |
| O Execuç          | .ões - Tabela II                                                                            |
| O Inciden         | ites e Procedimentos - Tabela II                                                            |
| C Penal           |                                                                                             |
| Entrega d         | as peças processuais através dos meios electrónicos disponíveis?                            |
| O Não             |                                                                                             |
| ⊙ Com a<br>2008 - | redução de 25% para processos entrados em vigor após 1 de Setembro de<br>art. 6%3 do R.C.P. |
| Pagamen           | to da taxa de justiça em duas prestações de 50%?                                            |
| O Não             |                                                                                             |
| Sim               |                                                                                             |

#### 3.3. ESCOLHA DO VALOR DO PROCESSO:

Nesta situação o montante a pagar de acordo com o valor da acção, varia, entre € 30.000,01e € 40.000,00.

| Autoliquidação de Taxas de Justiça<br>Geração de DUC (Documento Único de Cobrança) para pagamento antecipado de<br>taxa de justiça |                                |                 |  |  |
|----------------------------------------------------------------------------------------------------|--------------------------------|-----------------|--|--|
| ndi                                                                                                    | que o valor:                   |                 |  |  |
|                                                                                                    | Valor da acção                 | Taxa de Justiça |  |  |
| 0                                                                                                    | Até 2.000,00 €                 | 38,25€          |  |  |
| 0                                                                                                    | De 2.000,01 € a 8.000,00 €     | 76,50€          |  |  |
| $^{\circ}$                                                                                                    | De 8.000,01€ a 16.000,00€      | 114,75€         |  |  |
| 0                                                                                                    | De 16.000,01 € a 24.000,00 €   | 153,00€         |  |  |
| 0                                                                                                    | De 24.000,01 € a 30.000,00 €   | 191,25€         |  |  |
| ۲                                                                                                    | De 30.000,01 € a 40.000,00 €   | 229,50 €        |  |  |
| 0                                                                                                    | De 40.000,01 € a 60.000,00 €   | 267,75€         |  |  |
| 0                                                                                                    | De 60.000,01 € a 80.000,00 €   | 306,00€         |  |  |
| 0                                                                                                    | De 80.000,01 € a 100.000,00 €  | 344,25€         |  |  |
| 0                                                                                                    | De 100.000,01 € a 150.000,00 € | 382,50€         |  |  |
| 0                                                                                                    | De 150.000,01 € a 200.000,00 € | 459,00€         |  |  |
| 0                                                                                                    | De 200.000,01 € a 250.000,00 € | 535,50€         |  |  |
| 0                                                                                                    | De 250.000,01 € a 300.000,00 € | 573,75€         |  |  |
| 0                                                                                                    | De 300.000,01 € a 350.000,00 € | 612,00€         |  |  |
| 0                                                                                                    | De 350.000,01 € a 400.000,00 € | 688,50€         |  |  |
| 0                                                                                                    | De 400.000,01 € em diante      | 765,00€         |  |  |

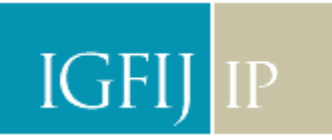

Instituto de Gestão Financeira e de Infra-estruturas da Justiça, i.p.

#### 3.4. INTRODUÇÃO DE UM CÓDIGO DE SEGURANÇA:

Por questões de segurança, deverá introduzir um código que é gerado automaticamente pelo sistema e confirmar.

| Início > DL 34/2008 > Tabela I - A > Gerar DUC<br>Autoliquidação de Taxas de Justiça<br>Geração de DUC (Documento Único de Cobrança) para pagamento antecipado de<br>taxa de justiça |  |  |  |  |  |
|----------------------------------------------------------------------------------------------------|--|--|--|--|--|
|                                                                                                    |  |  |  |  |  |
| 450 <i>565</i><br>450565                                                                                                    |  |  |  |  |  |
| Voltar Confirmar                                                                                                    |  |  |  |  |  |

#### 3.5. CONFIRMAÇÃO DAS OPÇÕES:

Por último, deverá confirmar as escolhas que fez no quadro demonstrativo. Se concordar, poderá então, clicar em **Emitir Documento** e gerar desta forma o Documento Único de Cobrança (DUC).

| , ,                                                                                                    |                                                                                                    |  |  |  |
|----------------------------------------------------------------------------------------------------|----------------------------------------------------------------------------------------------------|--|--|--|
| Nota:<br>Após clicar no botão 'Emi<br>Cobrança no formato de fi<br>com a aplicação Adobe Acr                                                                                                    | tir Documento' vai ser gerado o Documento Único de<br>icheiro .pdf. Este ficheiro está optimizado para funcionar<br>obat Reader.                                                                                                    |  |  |  |
|                                                                                                    | Get READER                                                                                                    |  |  |  |
| Caso ainda não tenha a aplicação instalada, poderá guardar o ficheiro no seu computador.                                                                                                    |                                                                                                    |  |  |  |
|                                                                                                    |                                                                                                    |  |  |  |
|                                                                                                    | Emitir Documento                                                                                                    |  |  |  |
| )UC gerado:                                                                                                    | Emitir Documento                                                                                                    |  |  |  |
| DUC gerado:<br>Descrição                                                                                                    | Emitir Documento<br>Valor                                                                                                    |  |  |  |
| DUC gerado:<br>Descrição<br>Tipo de pré-pagamento:                                                                                                    | Valor<br>DL 34/2008 Regulamento das Custas Processuais                                                                                                    |  |  |  |
| UC gerado:<br>Descrição<br>Tipo de pré-pagamento:<br>Tipo de acção:                                                                                                    | Valor<br>DL 34/2008 Regulamento das Custas Processuais<br>Acções Declarativas e Recursos (A - Acções Declarativas<br>- Tabela I                                                                                                    |  |  |  |
| DUC gerado:<br>Descrição<br>Tipo de pré-pagamento:<br>Tipo de acção:<br>Descrição da taxa de justiça:                                                                                                    | Emitir Documento         Valor         DL 34/2008 Regulamento das Custas Processuais         Acções Declarativas e Recursos (A - Acções Declarativas - Tabela I         De 30.000,01 € a 40.000,00 €                                                                                                    |  |  |  |
| Descrição<br>Tipo de pré-pagamento:<br>Tipo de acção:<br>Descrição da taxa de justiça:<br>Entrega electrónica:                                                                                              | Emitir Documento         Valor         DL 34/2008 Regulamento das Custas Processuais         Acções Declarativas e Recursos (A - Acções Declarativas - Tabela I         De 30.000,01 € a 40.000,00 €         Com a redução de 25% para processos entrados em vigor após 1 de Setembro de 2008 - art. 6%3 do R.C.P.                                                          |  |  |  |
| Descrição<br>Tipo de pré-pagamento:<br>Tipo de acção:<br>Descrição da taxa de justiça:<br>Entrega electrónica:<br>Pagamento a prestações:                                                                   | Emitir Documento         Valor         DL 34/2008 Regulamento das Custas Processuais         Acções Declarativas e Recursos (A - Acções Declarativas - Tabela I         De 30.000,01 € a 40.000,00 €         Com a redução de 25% para processos entrados em vigor após 1 de Setembro de 2008 - art. 6º/3 do R.C.P.         Sim                                             |  |  |  |
| Descrição<br>Descrição<br>Fipo de pré-pagamento:<br>Fipo de acção:<br>Descrição da taxa de justiça:<br>Entrega electrónica:<br>Pagamento a prestações:<br>Referência para pagamento:                        | Emitir Documento         Valor         DL 34/2008 Regulamento das Custas Processuais         Acções Declarativas e Recursos (A - Acções Declarativas - Tabela I         De 30.000,01 € a 40.000,00 €         Com a redução de 25% para processos entrados em vigor após 1 de Setembro de 2008 - art. 6º/3 do R.C.P.         Sim         702 600 000 490 687                 |  |  |  |
| DUC gerado:<br>Descrição<br>Tipo de pré-pagamento:<br>Tipo de acção:<br>Descrição da taxa de justiça:<br>Entrega electrónica:<br>Pagamento a prestações:<br>Referência para pagamento:<br>Montante a pagar: | Emitir Documento         Valor         DL 34/2008 Regulamento das Custas Processuais         Acções Declarativas e Recursos (A - Acções Declarativas - Tabela I         De 30.000,01 € a 40.000,00 €         Com a redução de 25% para processos entrados em vigor após 1 de Setembro de 2008 - art. 6%3 do R.C.P.         Sim         702 600 000 490 687         229,50 € |  |  |  |

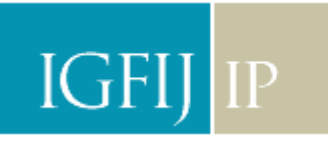

Instituto de Gestão Financeira e de Infra-estruturas da Justiça, i.p.

#### 3.6. DOCUMENTO ÚNICO DE COBRANÇA (DUC):

Deverá proceder à impressão do DUC que corresponde à seguinte imagem:

| Tipo de pré-pagamento                                                                      | DL 34/2008 Regulamento das Custas Processuais                                                             |  |
|--------------------------------------------------------------------------------------------|----------------------------------------------------------------------------------------------------|--|
| Tipo de acção                                                                              | Acções Declarativas e Recursos (A - Acções Declarativas) - Tabela I                                       |  |
| De 30.000,01 € a 40.000,00 €                                                               |                                                                                                    |  |
| Entrega electrónica                                                                        | Com a redução de 25% para processos entrados em vigor após 1 de<br>Setembro de 2008 - art. 6º/3 do R.C.P. |  |
|                                                                                            |                                                                                                    |  |
| Pagamento a prestações                                                                     | Sim                                                                                                    |  |
| Pagamento a prestações<br>Referência para pagamento                                        | Sim<br>702 400 000 476 404                                                                                |  |
| Pagamento a prestações<br>Referência para pagamento<br>Montante a pagar                    | Sim<br>702 400 000 476 404<br>229,50 €                                                                    |  |
| Pagamento a prestações<br>Referência para pagamento<br>Montante a pagar<br>Data de emissão | Sim<br>702 400 000 476 404<br>229,50 €<br>14-04-2009 18:27:13                                             |  |

Se o interessado não pretender apresentar o comprovativo em juizo, requer ao Instituto de Gestão Financeira e das Infra-Estruturas da Justiça, I. P., no mesmo prazo, o reembolso da quantia despendida, mediante entrega do original ou documento de igual valor, sob pena de reversão para o referido Instituto.

DEPÓSITOS AUTÓNOMOS: Se o documento comprovativo do pagamento do depósito autónomo não for apresentado em juízo ou utilizado para comprovar esse pagamento, o reembolso da quantia despendida pode ser requerido ao Instituto de Gestão Financeira e das Infra-Estruturas da Justiça, I. P., mediante entrega do original ou documento de igual valor, sob pena de reversão para o referido Instituto."

#### 3.7. PAGAMENTO:

PODERÁ PROCEDER AO PAGAMENTO POR QUALQUER UM DOS MEIOS ELECTRÓNICOS DISPONÍVEIS, MULTIBANCO OU HOMEBANKING, OU NOS BALCÕES DAS INSTITUIÇÕES FINANCEIRAS QUE CONSTAM DE CIRCULAR CONJUNTA.

#### 3.7.1. MULTIBANCO E HOMEBANKING:

# OPÇÃO "PAGAMENTOS AO ESTADO" E INTRODUZA A REFERÊNCIA DO DUC E O MONTANTE A PAGAR

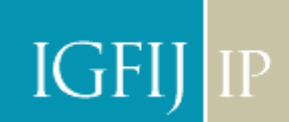

| Referência para pagamento | 702 400 000 476 404 |
|---------------------------|---------------------|
| Montante a pagar          | 229,50€             |

No caso simulado a referência e o valor seriam os supra identificados, (Poderá em alguns casos com a introdução da referência aparecer automaticamente o montante a pagar).

#### 3.7.2. BANCO:

Entrega do DUC ao balção com referência para pagamento ao estado.

#### **NOTAS FINAIS:**

- **DEVERÃO SER CONFIRMADAS ATENTAMENTE AS OPÇÕES.**
- > A CADA PAGAMENTO DE ACTO PROCESSUAL CORRESPONDE UM DUC.
- OS DUC PODERÃO SER OBTIDOS ATRAVÉS DE COMPUTADOR COM ACESSO À INTERNET E IMPRESSORA.
- > OS DUC PODERÃO SER OBTIDOS NAS SECRETARIAS DOS TRIBUNAIS OU NAS CONSERVATÓRIAS.
- > QUALQUER PESSOA PODE PROCEDER AO PAGAMENTO DO DUC.
- **O DUC** NÃO SERVE COMO DOCUMENTO COMPROVATIVO DE COBRANÇA.
- > A PARTIR DE 20 DE ABRIL DE 2009, A UNIDADE DE CONTA PASSA A SER DE € 102,00.